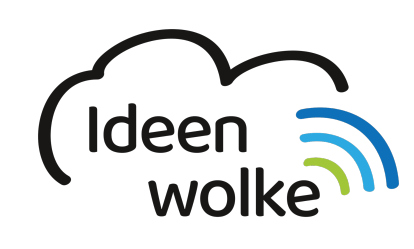

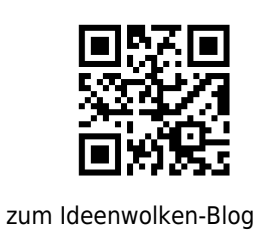

zurück zur Station "Worksheet Crafter"

## Erstellung analoges Mathe AB zur schriftlichen Addition

beispiel\_i.pdf

Üben sie die Anwendung des Worksheet Crafters mit folgendem Beispiel:

## Anleitung Erstellung analoges Mathe AB zur schriftlichen Addition:

| ile<br>A   |    | 1  |                                          |                                      |                                | 8.                |        |            | n î |                                         | Schriftliche Recherwerf    | ehren             |          |
|------------|----|----|------------------------------------------|--------------------------------------|--------------------------------|-------------------|--------|------------|-----|-----------------------------------------|----------------------------|-------------------|----------|
|            | 18 | 4. |                                          |                                      |                                | -                 |        | _          |     | Aufgabengenerati                        | or aktiviert               |                   | No       |
| ai         |    |    | Name:                                    | _                                    | Datum:                         |                   |        |            |     | Grundrechenart                          | Addition                   |                   |          |
| 2          |    |    |                                          |                                      |                                |                   |        | _          |     | Zahlenraum                              | 1000000                    |                   |          |
| -          |    |    | Schriftliche Addtion im Zahlenraum 10000 |                                      |                                |                   |        |            |     | Anzahl der Werte:<br>Übertrag erlauber: | 2                          |                   |          |
|            |    |    | 0                                        |                                      |                                |                   |        | 0          |     | Einschränkungen                         |                            |                   |          |
| ter        |    |    | 3 2 7 2 5 0<br>+ 5 5 1 5 3 8             | + 6                                  | 3 5 6 6 4 0 2 1                | + 1 0             | 5 2 0  | 8 5<br>2 1 |     | Erster Wert:                            | z.B. 'v0' oder 'xxx'       |                   |          |
| Ð          |    |    | 878788                                   | 6.8                                  | 7587                           |                   | 637    | 8 6        | 1   | Folgende Werte:                         | z.B. 'w0' oder 'xxx'       |                   |          |
|            |    |    |                                          |                                      |                                |                   |        |            |     | Darstellung                             |                            |                   | _        |
| 10         |    |    | 7 0 4 6 2<br>+ 8 0 3 2 0 5               | 13                                   | 0 0 2 4 4 6 1 2                | + 3               | 262    | 34<br>52   |     | Breite eines<br>Kästchens (in mm):      | 6                          |                   |          |
|            |    |    | 873667                                   | 7.6                                  | 4636                           | 6 -               |        | 8 6        |     | Hähe eines                              | 5                          |                   |          |
| 2 <b>4</b> |    |    |                                          |                                      |                                |                   |        | 0          |     | Stelletwerte                            |                            |                   |          |
| +0         |    |    | 0                                        | = 0                                  |                                |                   |        |            |     | Karofeld anzeigen:                      |                            |                   |          |
| ha         |    |    | <b>3</b> + 1 3 2 1 0                     | 4 3                                  | 5565<br>0103                   | + 1 3             | 500    | 03         |     | Linienfarbe:                            |                            |                   |          |
| -0-        |    |    | 57878                                    | 4 5                                  | 5 6 6 8                        | 6                 | 713    | 77         | -   | Striche mittig<br>platzieren:           |                            |                   |          |
| 9          | 1  |    |                                          |                                      |                                |                   |        |            |     |                                         |                            |                   |          |
| 20         |    |    | 4 6 2 7 2 4                              | # n<br>1 2                           | 7 3 6 2                        | 2 4               | 4 2 4  | 1 3        |     |                                         | Cliperts                   |                   |          |
| 192        |    |    | + 4 0 5 1 2 5                            | •                                    | 1023                           | + 2 3             | 8 1 3  | 0 5        |     | Tiere                                   |                            | <b>B</b> (4)      | 2        |
| 29         |    |    |                                          |                                      |                                |                   |        | 1.0        |     | 💽 farbig                                | € s/w                      | Our               | nriss    |
| (P)        |    |    | 4.222232                                 | 2 4                                  | 2 3 5 3                        | 4.8               | 2 3    | 2 5        |     | +C 14                                   |                            |                   |          |
| eul (      |    |    | + 1 3 2 1 3 1<br>+ 1 2 0 0 4             | * 1 1                                | 2200                           | * 1 1             | 02     | 10         |     |                                         | . 7 🚳                      | 28                |          |
|            |    |    | 4 6 6 4 6 9                              | 57                                   | 7768                           | 5.6               | 5.8    | 6.8        |     | Alle Katze                              | Delphin Bishhöme           | hen Hund          |          |
|            |    |    |                                          |                                      |                                |                   |        |            |     | 1 00                                    | 1 🏄 🧏                      | 00                |          |
| _          |    |    | 648486, 687587, 8                        | 78788, 585868, (<br>63786, 466469, / | 571377, 76463<br>577768, 57878 | 6, 473718, 867849 | 455668 |            |     | -                                       |                            | . 194             |          |
| 7.         | _  |    | 120000, 010001, 0                        |                                      |                                | ,                 | 5      | •          |     |                                         | Tipps & Tricks             |                   |          |
| 1.         | •  |    |                                          |                                      |                                |                   |        |            |     | 😰 Wie du bei den                        | schriftlichen Rechenverf   | ahren die Schrift | größe    |
|            |    |    |                                          |                                      |                                |                   |        |            |     | Vergrößere einfach di                   | e Breite oder die Hähe der | Kästchen. Des mi  | achat ch |

Starten Sie die Desktopversion (Mac oder Windows) des Worksheet Crafters

- 1. Seite einrichten
  - 1. Klicken sie folgende Felder an: Name, Datum, Zusätzliche Titelzeile

- Überschrift in Zusätzliche Titelzeile einfügen: Schriftliche Addition im 100.000 Zahlenraum
  zentrieren
  - 2. Schriftgröße: 18
- 3. Aufgabenblöcke anklicken und auf 3 erhöhen
- 4. Seitenrahmen-Modus verlassen
- 2. "Aufgabe für schriftliche Rechenverfahren" per drag & drop in den ersten Aufgabenblock einfügen (unter Aufgabenfelder)
  - 1. im Aufgabengenerator (rechts im Programm)den Zahlenraum auf 100.000 erhöhen
  - 2. Kästchengröße unter Darstellung auf Höhe: 5 mm abändern
  - 3. Das eingefügte Feld anklicken und über die gesamte Fläche des Aufgabenfeldes ziehen
- 3. Die erstellen Aufgaben kopieren und im zweiten Aufgabenblock einfügen
  - 1. Feld "Stellenwerte anzeigen" anklicken
- 4. Aufgaben in dritten Aufgabenblock einfügen
  - 1. "Anzahl der Werte" auf 4 erhöhen
  - 2. Aufgabenblock kleinerziehen, damit es nur noch 3 Aufgaben sind
- 5. In den letzten Aufgabenblock eine Selbstkontrolle einfügen (drag & drop)
  - 1. alle drei Aufgabenfelder hinzufügen (+)
  - 2. Darstellung der Selbstkontrolle auf "einfache Liste" abändern
  - 3. Selbstkontrolle vergrößern
- 6. Neue Seite einfügen
  - 1. Seite
  - 2. Seite kopieren
  - 3. Seite nach ausgewählter einfügen
- 7. Selbstkontrolle auf neuer Seite auswählen und Aufgaben der neuen Seite hinzufügen (+)
- 8. Zauberwürfel anklicken (alle Aufgaben ändern sich und somit sind beide Seiten nicht mehr gleich)
- 9. Dokument als Worksheet Crafter Datei (.abd) speichern
- 10. Dokument als PDF speichern um es zu drucken (Arbeitsblatt und Lösungsblatt auswählen)

## Tipp:

Möchte man seinen SuS schnell neue Aufgaben erstellen, öffnet man einfach kurz die Worksheet Crafter Datei des erstellten AB's, klickt den Zauberwürfel an und schon hat mein ein neues AB.

## Lizenz

Autor: Steffen Jakowski Dieses Werk ist lizenziert unter einer Creative Commons Namensnennung - Weitergabe unter gleichen Bedingungen 4.0 International

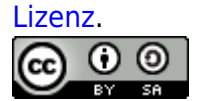

From: https://lerntheke.ideenwolke.net/ - Ideenwolke Lerntheke

Permanent link: https://lerntheke.ideenwolke.net/doku.php?id=wiki:selbstlern:mathe\_ab&rev=1550689314

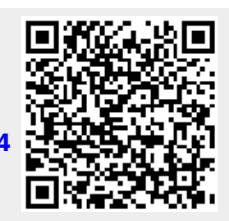

Last update: 2019/08/23 09:40